# Stadtradeln Anmeldung: eine Anleitung

# Wie melde ich mich als Elternteil oder als Lehrkraft/Mitarbeiter:in an?

Gehen Sie zunächst auf https://www.stadtradeln.de/index.php?id=171&L=0&team\_preselect=18615

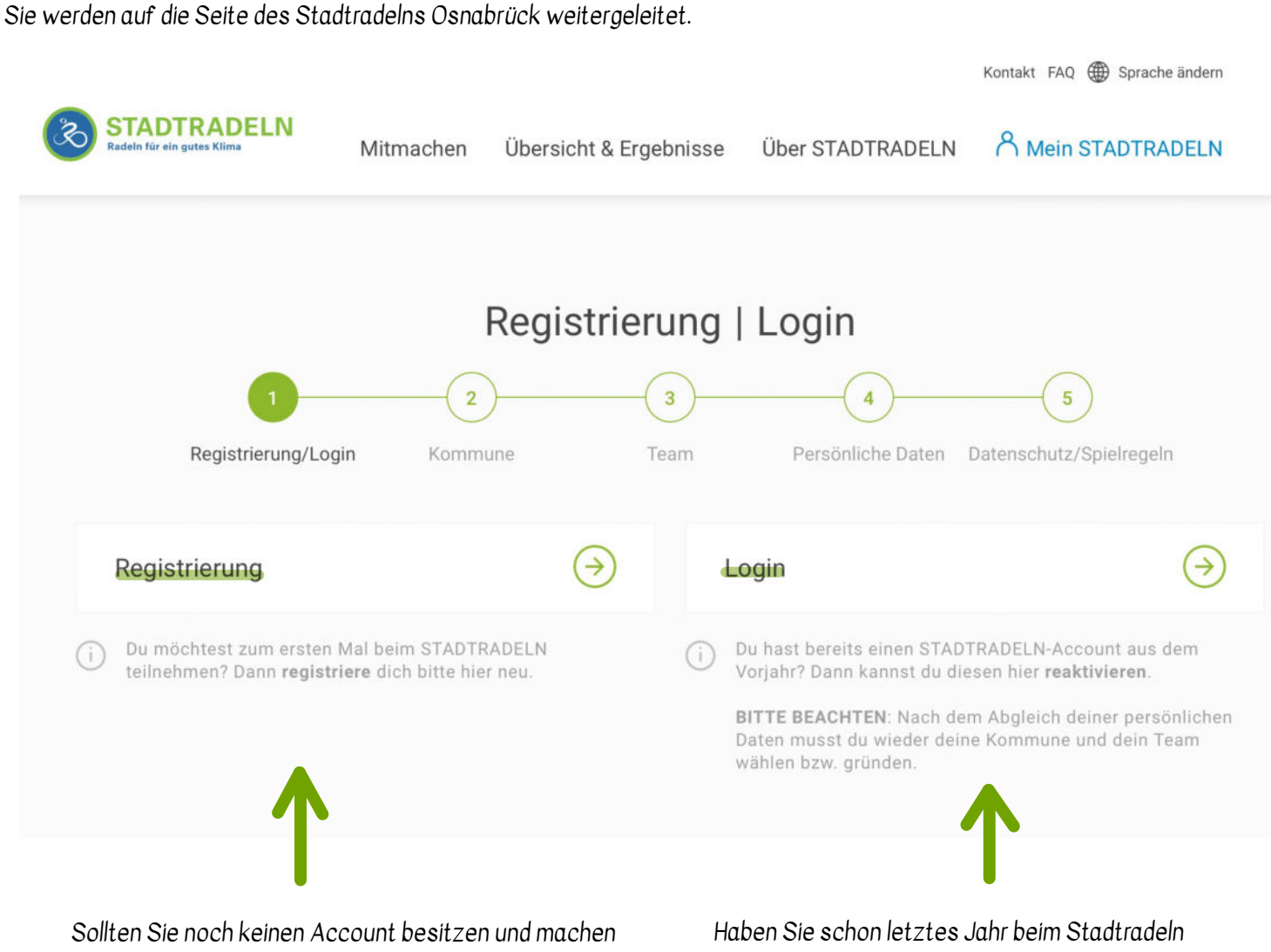

zum ersten Mal mit, dann klicken Sie auf "Registrierung" und folgen Sie den einzelnen Schritten der Anleitung ab der nächsten Seite. Haben Sie schon letztes Jahr beim Stadtradeln teilgenommen, dann nutzen Sie Ihren bestehenden Account wieder. Sie können sich über den Button "Login" einloggen.

## Schritt 1

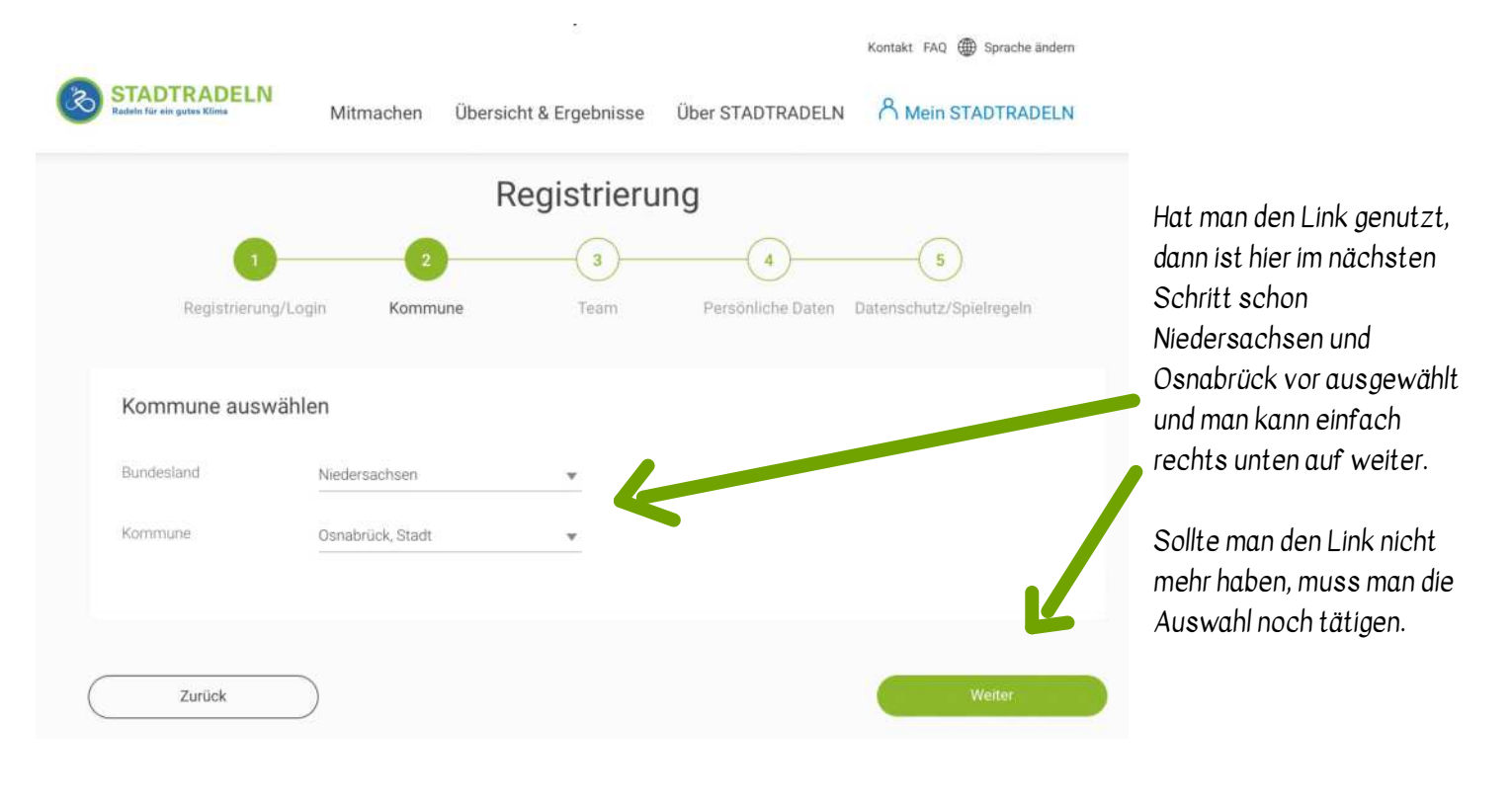

#### Schritt 2

| Ś | STADTRADELN<br>Radeln für ein gutes Klima | Mitmachen | Übersicht & E | rgebnisse            | Über STADTRADELN              | Kontakt FAQ   Sprache ändem  Mein STADTRADELN |
|---|-------------------------------------------|-----------|---------------|----------------------|-------------------------------|-----------------------------------------------|
|   | 1<br>Registrierung/Log                    | gin Kommu | Regi          | strieru<br>3<br>Team | ING<br>4<br>Persönliche Daten | 5<br>Datenschutz/Spielregeln                  |
|   | Vorhandenem Team                          | beitreten | )             | N                    | leues Team gründen            | *Pflichtfeld                                  |
| ( | Zurück                                    | )         |               |                      |                               | Weiter                                        |

"Vorhandenem Team beitreten" auswählen.

### Schritt 3

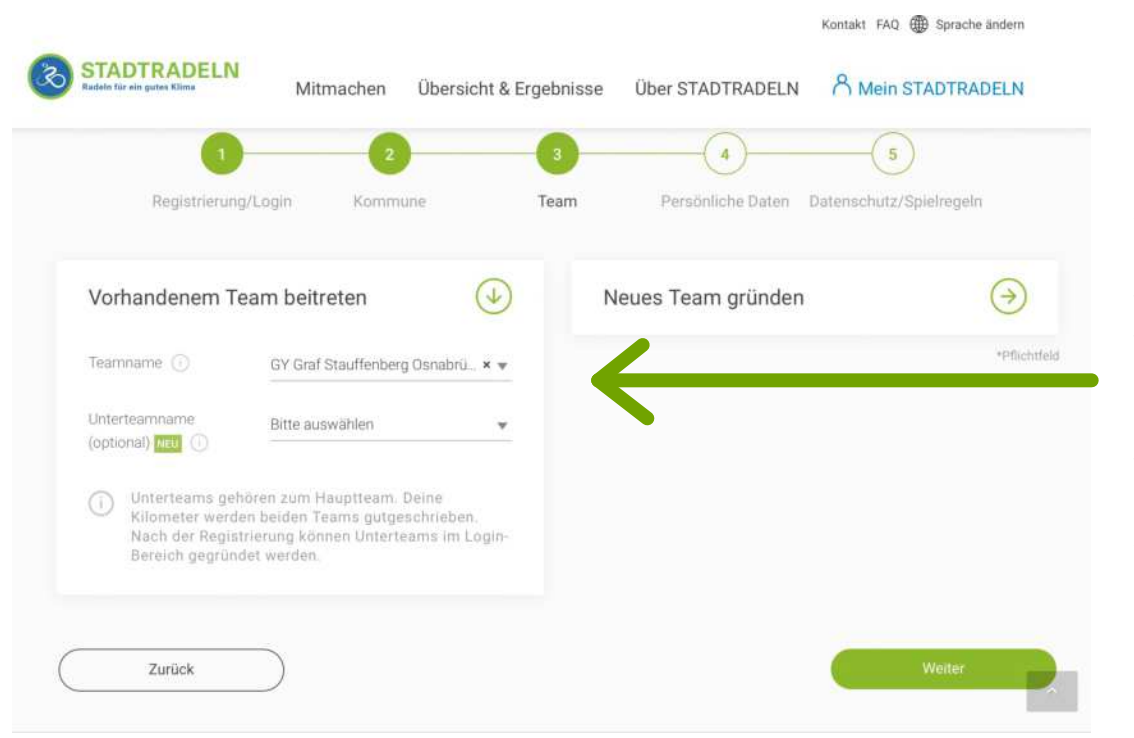

Hat man den Link genutzt, dann ist hier im nächsten Schritt schon GY Graf-Stauffenberg Osnabrück schon vor ausgewählt.

Sollte man den Link nicht mehr haben, muss man die Auswahl des Teams noch tätigen.

#### Schritt 4

| STADTRADELN<br>Italdin för sin getes Klime                         | Mitmachen Übersicht & Ei        | rgebnisse Über STADTRADELN A Mein | STADTRADELN           | Nun muss man sich nur                                         |
|--------------------------------------------------------------------|---------------------------------|-----------------------------------|-----------------------|---------------------------------------------------------------|
| Vorhandenem Team                                                   | beitreten                       | Neues Team gründen                | $\overline{\bigcirc}$ | noch dem richtigen<br>Unterteam im Dropdow<br>Menü zu ordnen: |
| Teamname G G                                                       | Y Graf Stauffenberg Osnabrū × • |                                   | *Pflichtfeld          | Labrkräfta und                                                |
| (optional) (1)                                                     |                                 |                                   |                       | Mitarbeitende                                                 |
| <ul> <li>Unterteams gehörer</li> <li>Kilometer werden b</li> </ul> | GSG-Lehrkräfte-Mitarbeitende    |                                   |                       |                                                               |
| Nach der Registrien<br>Bereich gegründet v                         | GSG-5a 🍙                        |                                   |                       | Eltern                                                        |
|                                                                    | GSG-Eltern                      |                                   |                       |                                                               |
|                                                                    | GSG-Klasse-5a 🍙                 |                                   |                       |                                                               |
| Zurück                                                             | GSG-Klasse-5b                   |                                   | Weiter                |                                                               |
|                                                                    | GSG-Klasse-5d                   |                                   |                       |                                                               |

Die anderen Teams sind geschlossen, da die Verwaltung der Klassen ja zentral verläuft und wir so wenig Daten wie möglich scharen möchten - vor allem von unseren Schüler:innen. 😔

# Schritt 5

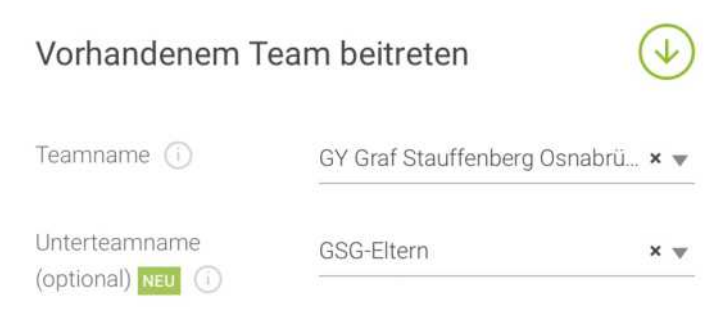

Unterteams gehören zum Hauptteam. Deine Kilometer werden beiden Teams gutgeschrieben. Nach der Registrierung können Unterteams im Login-Bereich gegründet werden. So sieht das Fester nach der Auswahl aus (Beispiel Eltern; Lehrkräfte und Mitarbeitende nehmen natürlich das andere Team.

#### Dann geht es für alle auf:

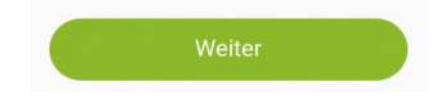

#### Schritt 6

| B | STADTRADELN<br>Radeln für ein gutes Klöme | Mitmachen                        | Übersicht & Ergebnisse | Über STADTRADELN                                                         |                                                                                      | Hier müssen nun die                                          |
|---|-------------------------------------------|----------------------------------|------------------------|--------------------------------------------------------------------------|--------------------------------------------------------------------------------------|--------------------------------------------------------------|
|   | Persönliche Daten                         | Bitte wählen                     | •                      | Das Klima-Bünd<br>deiner persönlic<br>hält sich sträte<br>Dateren arabes | nis nimmt den en utz<br>hen foren sehr ernst und<br>erdre maßgebenden<br>stimmungen. | persönlichen Daten und ein<br>Passwort eingegeben<br>werden. |
|   | Geburtsjahr* 🕕<br>Vorname*                | Bitte wählen<br>Vorname eingeber |                        | Im Loginbereich<br>"Einstellungen"<br>Privatsphäreein<br>Genauere Infos  | i kannst du unter<br>deine<br>stellungen verwalten.<br>findest du in unseren         | Schön ist, dass der<br>Account für das                       |
|   | Nachname*                                 | Name eingeben                    |                        | Datenschutzinf                                                           | ormationen.                                                                          | Stadtradeln im nächsten<br>Jahr einfach wieder               |
|   | E-Mail wiederholen*                       | E-Mail                           |                        |                                                                          |                                                                                      | Man spart sich dann diesen                                   |
|   | Passwort*                                 | Passwort                         |                        |                                                                          |                                                                                      | langwiengen Schitt.                                          |
|   | Passwort wiederholen*                     | Passwort                         |                        |                                                                          |                                                                                      | Also: Benutzer und<br>Passwort gut merken!                   |

Hinweis:

Für schon registrierte Nutzer und Nutzerinnen, die sich vorhin mit einem bereits vorhandenen Login eingeloggt haben, entfällt der Schritt 6.

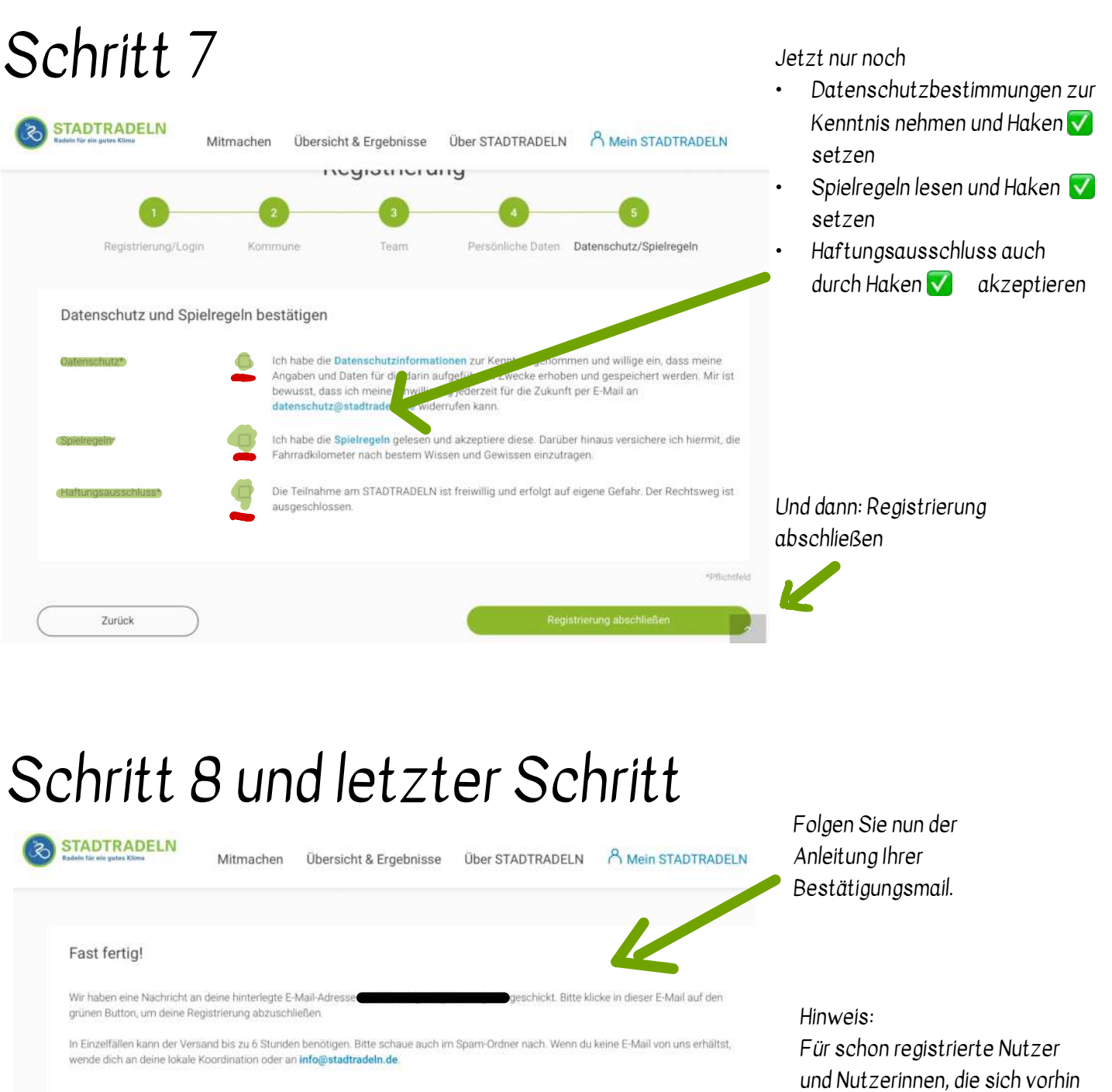

und Nutzerinnen, die sich vorhin mit einem bereits vorhandenen Login eingeloggt haben, entfällt der Schritt 8.

Die Registrierung und Anmeldung beim Team GSG ist abgeschlossen. Nun heißt es: Das GSG tritt in die Pedale! Sammeln auch Sie Kilometer!

E-Mail-Link nochmal versenden